# Безопасно и просто: Родительский контроль

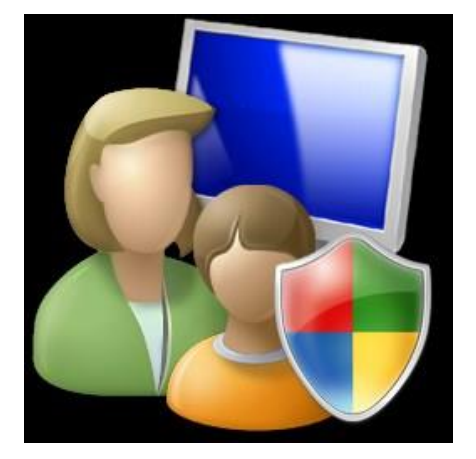

# Родительский контроль в Windows 7

# Активировать функцию родительского контроля в Windows 7:

1. Нажмите  $\rightarrow$  Панель управления  $\rightarrow$  Учетные записи пользователей и семейная безопасность  $\rightarrow$  Родительский контроль. Щелкните на учетную запись пользователя, чью работу за компьютером вы хотели бы контролировать. Если учетной записи нет, щелкните Создать новую учетную запись.

Выбор пользователя и настройка параметров родительского контроля Возможности родительского контроля Пользователи

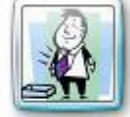

Глава семейства Администратор компьютера Защита паролем

Если нужно установить родительский контроль за пользователем, которого нет в этом списке, создайте для него новую учетную запись пользователя.

Почему для этого нужна учетная запись?

2. В появившемся окне в настройке **Родительский контроль** выберите **Включить**, **используя текущие параметры**. Теперь вы можете установить ограничения по времени использования компьютера, а также играм и программам, которые можно запускать.

## Выбор действий, разрешенных пользователю Сын

### Родительский контроль:

#### Текущие параметры:

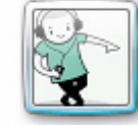

Сын Обычный доступ Без пароля

| Ограничения по времени: | Выкл. |
|-------------------------|-------|
| Категории игр:          | Выкл. |
| 0                       |       |

Ограничения на Выкл. запуск программ:

💿 Включить, используя текущие параметры

🔘 Выкл.

Параметры Windows

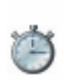

#### Ограничения по времени

Ограничение времени работы на компьютере пользователя Сын

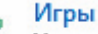

Управление доступом к играм по категории, содержимому и названию

Разрешение и блокировка конкретных программ Разрешение и блокировка всех программ на компьютере 3. Для того, чтобы установить ограничения времени использования компьютера, щелкните Ограничения по времени в появившемся расписании выделите мышкой дни и часы, в которые разрешается использовать компьютер. Позже вы можете отредактировать выбранное расписание.

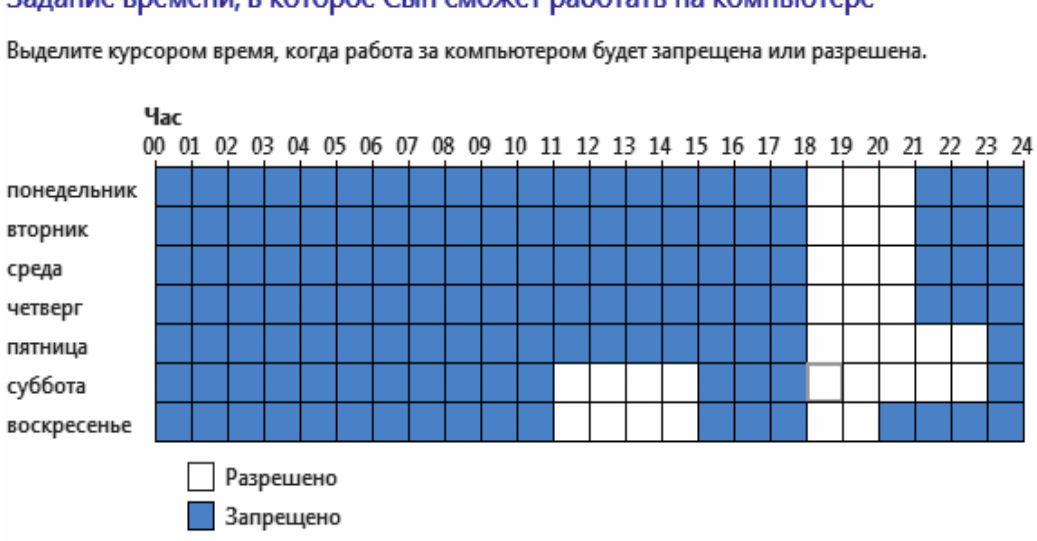

Задание времени, в которое Сын сможет работать на компьютере

4. Для того, чтобы установить ограничения по категориям игр, щелкните Игры. В открывшемся окне выберите, может ли пользователь запускать игры. Если выбрано Да, то доступно две настройки: Задать категории для игр и Запрещение и разрешение игр. Щелкните Задать категории для игр. Здесь вы можете выбрать в игры с какой оценкой может играть пользователь. Также можно разрешить или запретить игры, категория которых не указана.

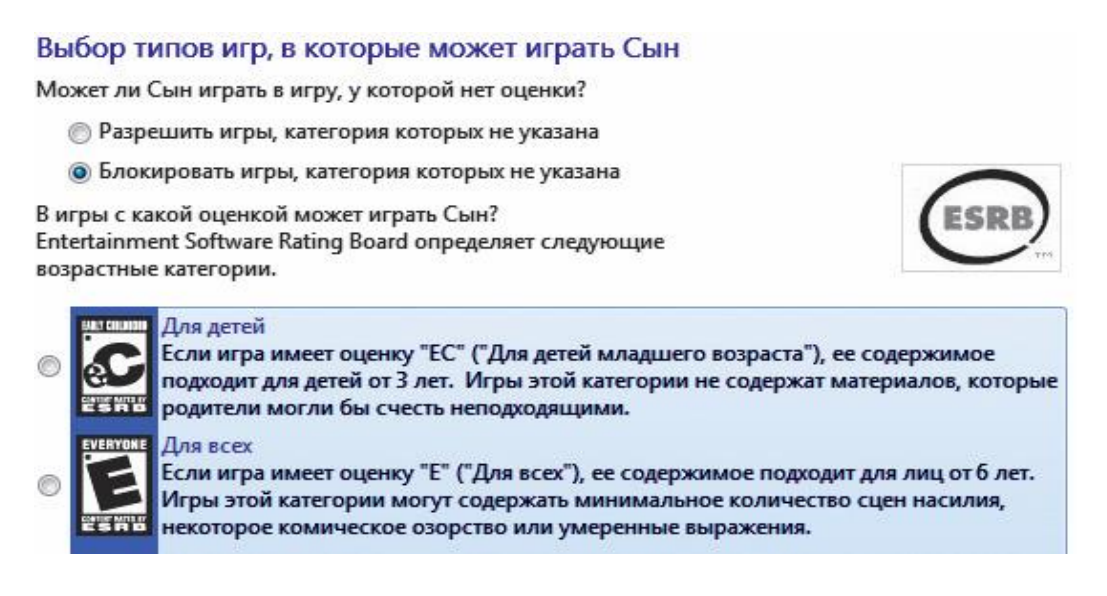

5. Для того, чтобы разрешить или блокировать конкретную программу, щелкните **Разрешение и блокирование конкретных программ**. Если выбрать пункт «...*может работать только с разрешенными программами*», то в окне ниже появится список программ. Галочками необходимо отметить разрешенные программы. Добавить программу к списку можно кнопкой **Обзор**.

| Выбор программ, к         | оторые может использовать Сы                | н                         |
|---------------------------|---------------------------------------------|---------------------------|
| 🔘 Сын может исполь        | зовать все программы                        |                           |
| Онн может работат         | ть только с разрешенными программами        |                           |
| Выберите программы, ко    | оторые разрешается использовать:            |                           |
| Файл                      | Описание                                    | Название                  |
| C:\Program Files\InstallS | hield Installation Information\{60DE4033-95 | 03-48D1-A483-7846BD217CA9 |
| 🔲 些 setup.exe             | Setup.exe                                   | InstallShield             |
| C:\Program Files\Virtual  | Machine Additions                           |                           |
| Cdeject.exe               | Virtual Machine Additions ISO Eje           | Virtual Machine Additions |

6. Чтобы ограничить детей — пользователей компьютера от просмотра веб-сайтов сомнительного содержания, необходимо загрузить пакет Семейная безопасность с веб-узла http://download.live.com/familysafety, следуя инструкциям на указанной странице. Выберите компонент Семейная безопасность и нажмите Установить. После установки появится приветственное окно Windows Live! Если у вас нет LiveID, то вы можете его создать, нажав на кнопку Зарегистрироваться. Запустите программу Семейная безопасность. Для этого щелкните -> Все программы -> Windows Live -> Семейная безопасность Windows Live. В появившемся окне Фильтр Семейной безопасности Windows Live щелкните Добавить членов семьи и управлять ими на этом компьютере. Введите свой идентификатор Windows Live ID и пароль. Поставьте галочку в поле Контроль учетной записи напротив имени необходимого пользователя. Нажмите Далее, в появившемся окне в выпадающем списке Пользователи Семейной безопасности выберите пункт Добавить и нажмите кнопку Сохранить. В следующем окне будут показаны итоговые результаты. По умолчанию применяется базовый веб-фильтр и включается создание отчетов о действиях. Для того, чтобы изменить эти параметры, необходимо зайти на сайт http://familysafety.live.com и, выбрав нужного пользователя, настроить необходимые параметры согласно подсказкам, указанным на странице.

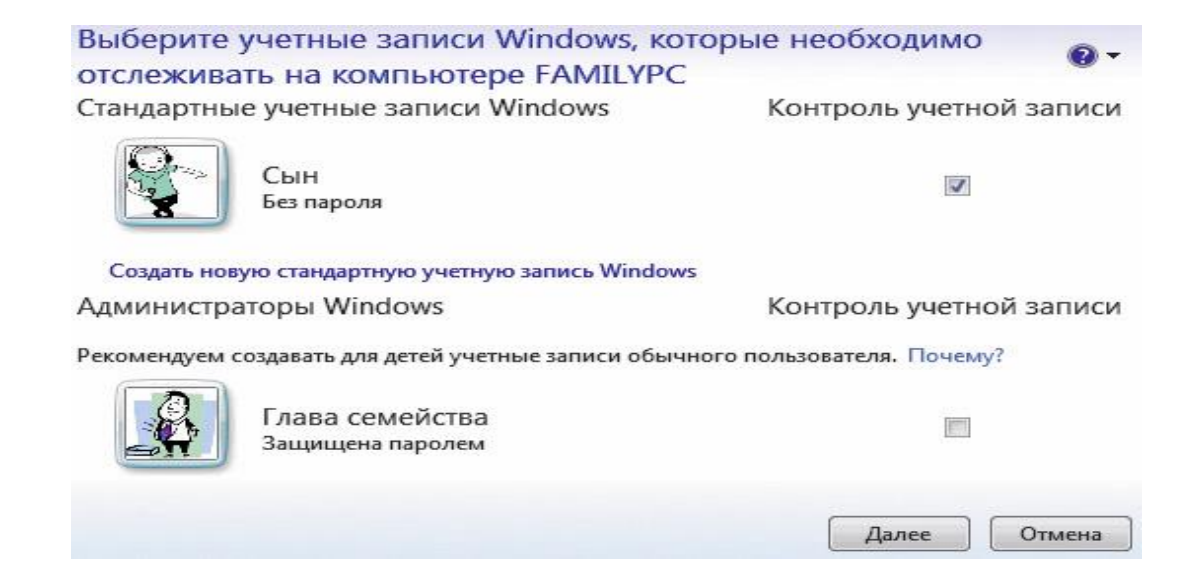

Функции Семейной безопасности в Windows 8 используются для ограничения прав пользователей и, прежде всего, ограничения детей от вредных игр и слишком долгого пребывания за компьютером.

На стартовом экране в поисковой строке наберите название приложения «Семейная безопасность».

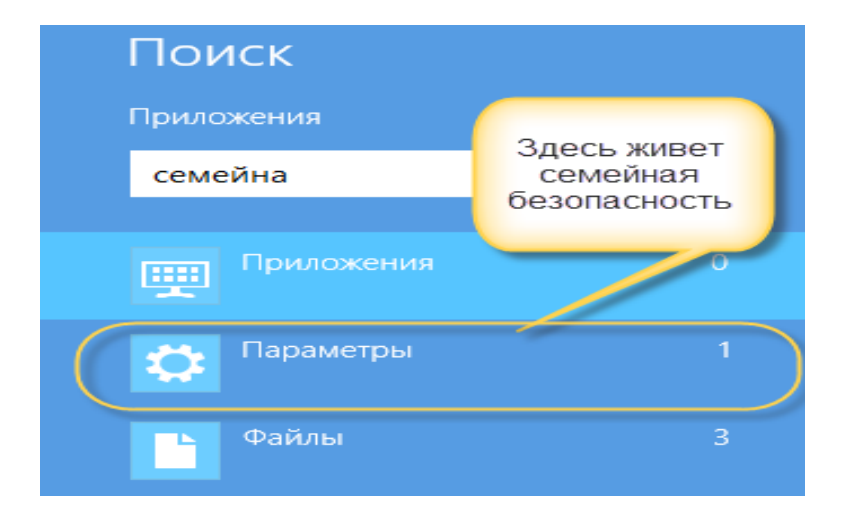

В Параметрах выберите элемент Установка Семейной безопасности для всех пользователей. В следующем окне выберите учетную запись, для которой вы хотите задать права доступа и ограничения.

После добавление учетной записи можно приступить к ее настройке. Кликаем по нужному пользователю и переходим в окно параметров, где сразу же можно включить или отключить для него семейную безопасность и настроить ограничения с помощью ссылок в сообщении с отчетом об активности.

| Семе      | йная безопасность:                                                                           |
|-----------|----------------------------------------------------------------------------------------------|
|           | Включить, используя текущие параметры                                                        |
| $\langle$ | ) Выкл.                                                                                      |
| Отче      | ты о действиях:                                                                              |
|           | Включить, собирают сведения об использовании<br>компьютера                                   |
| $\langle$ | ) Выкл.                                                                                      |
| Пара      | аметры Windows:                                                                              |
| ٩         | Веб-фильтр<br>Ограничение просмотра веб-сайтов в Интернете<br>пользователем Елена            |
| ٢         | Ограничения по времени<br>Ограничение времени, когда Елена может<br>пользоваться компьютером |
| <b>V</b>  | Ограничения на игры и Maraзин Windows                                                        |

В дополнение к ограничениям, имеющимся в Windows 7, добавлены:

Веб-фильтры. Можно выбирать между несколькими уровнями веб-фильтров.

**Безопасный поиск**. Когда веб-фильтры включены, для Безопасного поиска зафиксирована настройка "Строгий" для популярных поисковиков, таких как Bing, Google и Yahoo. Это поможет отфильтровать из результатов поиска тексты, изображения и видеоматериалы для взрослых.

**Ограничения по времени**. В Windows 8 вы теперь можете ограничивать количество часов в день, которые ребенок проводит за компьютером. Например, вы можете задать ограничение в один час по будням и два часа по выходным. Это дополнение к уже имеющемуся в Windows 7 ограничению по использованию компьютера в вечернее время.

**Магазин Windows**. В отчетах об активности перечисляются самые последние загрузки из Магазина Windows, а также вы можете задать возрастное ограничение для игр, которое не даст вашим детям просмотреть в Магазине Windows приложения для более старших возрастных категорий.

**Ограничения для приложений и игр**. Как и в Windows 7, вы можете блокировать конкретные приложения и игры или задавать соответствующий уровень для игр.

Подробнее о том, как работает служба Семейной безопасности в Windows 8 можно познакомиться здесь <u>http://support.microsoft.com/kb/2782156.</u>

Начальник ИЦОД Мысина Елена Сергеевна тел. 74-00-91